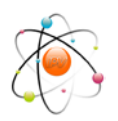

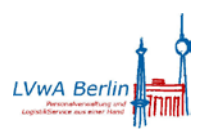

#### Anlage 2 zum IPV-Rundschreiben LVwA IPV Nr. 10/2019

Objektmanager – neue Suchhilfe für den Objekttyp Planstelle

| Suche nach                           | 🖙 Suchen nach Planstelle      |                |          | $\boxtimes$ |
|--------------------------------------|-------------------------------|----------------|----------|-------------|
| Organisationseinheit                 | Rewartung                     |                |          |             |
| Planstelle                           | Bewerlung                     |                | _        |             |
| 間 Freie Suche                        | Ländergruppierung             | 01 Deutschland | Ē        |             |
| Struktursuche                        | Tarifart                      |                | ۵        |             |
| Suchbegriff                          | Tarifœbiet                    |                | ē        |             |
| M Terminverfolgung                   | Grog Tarifregelung            |                |          |             |
| Abordnung                            |                               |                |          |             |
| Person                               | Taritgruppe                   | -              |          |             |
| 🖻 📾 Stelle                           |                               |                |          |             |
| Stellenfamilie                       | Zusatzbedingungen             |                |          |             |
|                                      | Laufbahngruppe                |                | Ē        |             |
|                                      | Stellenobergrenzen            |                | E)       |             |
|                                      | otelienobergrenzen            |                | <u> </u> |             |
|                                      |                               |                |          |             |
|                                      | Stellenplanattribute          |                |          |             |
| Trefferliste                         | Relevanzart                   |                | 1        |             |
| Ikone Kürzel Unbeansprucht Übergeord |                               |                |          |             |
|                                      | Unbeanspruchte Stellenanteile |                |          |             |
|                                      | mindoctors vorfügbar          |                | STA      |             |
|                                      | mindestens venugbar           |                | SIA      |             |
|                                      |                               |                |          |             |
|                                      | Zuordnung                     |                |          |             |
|                                      | Zugeordnet                    |                |          | Ē           |
|                                      | Objektbezeichnung             |                |          |             |
|                                      | - Ljond of Continuing         |                |          |             |
|                                      |                               |                |          |             |
|                                      | ✓ ×                           |                |          |             |

# Sachstand der Funktionalität im April 2019

# Achtung

Jedes *Return* bzw. *Enter* führt zum sofortigen Start der Suche, was bei fehlenden Eingaben zu langen Laufzeiten führen kann!

Ein ermitteltes Ergebnis wird im *Auswahlbereich* des Objektmanagers angezeigt und kann nach übergeordneten Organisationseinheiten sortiert werden.

## **Block Bewertung**

Es kann für eine *Tarifart* (Wertehilfe) nach allen *unbeanspruchten Stellenanteilen* für alle Tarifgruppen gesucht werden oder mit dem Feld *Tarifgruppe von* nach einer einzelnen Tarifgruppe. Das Feld *Tarifgruppe bis* ist nicht zu verwenden, es kann zu fehlerhaften Ergebnissen führen! Es ist aber auch möglich, ohne Angabe der *Tarifart* nach einer einzelnen *Tarifgruppe von* zu suchen.

## Block Zusatzbedingungen

Die Felder sind nicht zu verwenden

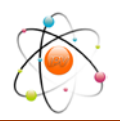

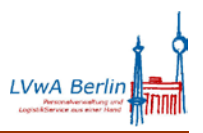

Anlage 2 zum IPV-Rundschreiben LVwA IPV Nr. 10/2019

## **Block Stellenplanattribute**

Mittels der hinterlegten Auswahlhilfe kann die Suche auf eine *Relevanzart* beschränkt werden. Unterbleibt eine Eingabe, haben gepflegte *Relevanzarten* keine Auswirkung auf das Auswertungsergebnis.

## **Block Unbeanspruchte Stellenanteile**

Es ist immer ein Wert einzutragen. Unterbleibt eine Eingabe, werden auch besetzte Planstellen ausgegeben.

#### **Block Zuordnung**

Die Suche kann organisatorisch eingeschränkt werden, wenn nach Auswahl der Zuordnung *D direkt* bzw. *DI direkt und indirekt* in dem Feld *Objektbezeichnung* manuell die ObjektID einer Organisationseinheit eigegeben wird.